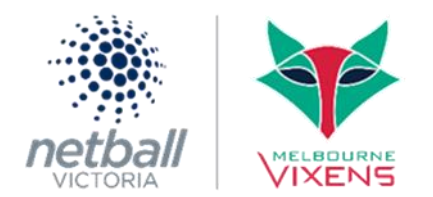

## **OPEN REGISTRATION AND ENTER TEAMS**

Login to Netball Connect.

## STEP 1

Go to Registration > Participating In Competitions. Click on the three dots applicable to the competition (2025 Autumn Season Parkville) and click Edit.

Click through Fees > Payments > Discounts > REGISTRATION FORM.

Please set your registration close date to 29<sup>th</sup> June. All players, coaches and umpires should be registered prior to the start of the season.

Make sure you select Player and Senior and Junior Official membership products.

Under **Player Membership** click all the applicable **Membership Types** for the **Registration Divisions** your club competing in ie Junior Player Individual Tuesday Premier Open (as shown below).

Please ensure you also tick the Senior Official and Junior Official membership types. Once completed click **Open Registrations.** 

| Player Membership |                 |                   |                        |                                          |                  |                                    |  |  |  |  |
|-------------------|-----------------|-------------------|------------------------|------------------------------------------|------------------|------------------------------------|--|--|--|--|
|                   | Membership Type | Registration Type | Registration Divisions | Lock 🛛 🥹<br>Registrations<br>Immediately | Registration Cap | Publicly <sup>(2)</sup><br>Display |  |  |  |  |
|                   | Junior Player   | Individual        | Monday Open            |                                          |                  |                                    |  |  |  |  |
|                   | Junior Player   | Team              | Monday Open            |                                          |                  |                                    |  |  |  |  |
| /                 | Junior Player   | Individual        | Tuesday Premier Open   |                                          |                  | <b>~</b>                           |  |  |  |  |
|                   | Junior Player   | Team              | Tuesday Premier Open   |                                          |                  |                                    |  |  |  |  |
|                   | Junior Player   | Individual        | Tuesday 17 & Under     |                                          |                  |                                    |  |  |  |  |
|                   | Junior Player   | Team              | Tuesday 17 & Under     |                                          |                  |                                    |  |  |  |  |
|                   | Junior Player   | Individual        | Thursday Open          |                                          |                  |                                    |  |  |  |  |
|                   | Junior Player   | Team              | Thursday Open          |                                          |                  |                                    |  |  |  |  |
|                   | Junior Player   | Individual        | Thursday 15 & Under    |                                          |                  |                                    |  |  |  |  |
|                   | Junior Player   | Team              | Thursday 15 & Under    |                                          |                  |                                    |  |  |  |  |

## STEP 2

Once the registration form is set up, you can then enter teams through the Competitions module. Competitions > Participation In Competitions > Player Grading.

Select the name of the competition Autumn 2025 and the division. Click +Create Team - Type the name of your association and relevant age group (eg. Parkville 15&Under). Click OK.

Competitions > Participation In Competitions > Team Grading Under **Proposed Grade** enter **what grade you'd like to register in** for each team. Div 1 = A, Div 2 = B etc. Complete this step under each division you will be participating in.

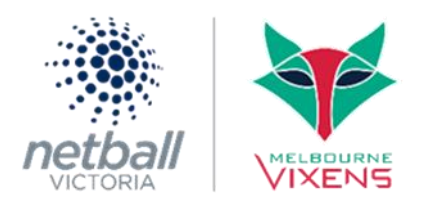

Click Submit when completed.

| Proposed Tear | n Grading   |                 |                              |                  |           |                      | l        |        |
|---------------|-------------|-----------------|------------------------------|------------------|-----------|----------------------|----------|--------|
| Year: 2023 V  |             | Competition: 20 | 23 Spring Season Parkville 🗸 |                  | Division: | Tuesday Premier Open |          |        |
| Team ≑        | Team Name 🖕 |                 | History ≑                    | Proposed Grade 👙 |           | Final Grade 🌲        | Comments | Action |
| 1             | Eastside 1  |                 |                              | Α ∨              |           |                      |          | •••    |
| 2             | Eastside 2  |                 |                              | F v              |           |                      |          | •••    |

## STEP 3

To share the registration link to your players and officials go to the Registration module. Registration > Competition > Registration Form > Click the 3 dots under action and edit.

Copy the **End User Registration URL** (Only Membership Types marked for public display) link and share with your players and officials.

| Registration Form                                                                                                    |  |
|----------------------------------------------------------------------------------------------------|--|
| End User Registration URL (Only Membership Types marked for public display)<br>https://registration-netball.squadi.com/userRegistration?organisationId=39bd40fc-af74-467a-b164-dbb5b458e202&competitionId=52d3bf37-4fb3-<br>4c84-bad5-f242ca179243                   |  |
| End User Registration URL (Only Hidden Membership Types)<br>https://registration-netball.squadi.com/userRegistration?organisationId=39bd40fc-af74-467a-b164-dbb5b458e202&competitionId=52d3bf37-4fb3-<br>4c84-bad5-f242ca179243&key=2e54218591bc86000bb1861d0a04bf16 |  |